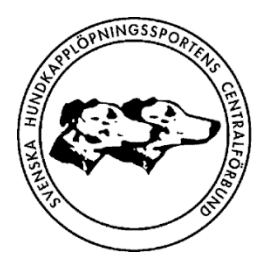

SVENSKA HUNDKAPPLÖPNINGSSPORTENS CENTRALFÖRBUND

The National Dog Racing Federation of Sweden

## Instruktion för hur man ansöker om veterinär till tävling via webben Skapad 2020-01-18

Ansökan ska göras senast 30 dagar innan tävling! Innan du påbörjar ansökan måste veterinär var bokad och du måste ha dennes namn, adress samt veterinärnummer.

Notera även instruktionen längst ned i denna instruktion angående betalning av veterinäravgifter.

1. Gå in på (klicka på länken alternativt kopiera och klistra in i din webläsare):

<u>https://www.etjanster.lansstyrelsen.se/formservice/formDownload?</u> <u>serviceName=lst\_cfd\_multiserv\_formhotell\_tr&scriptcomponent.cmtagname=trex-lst-ansokan\_veterinar1cfd&service\_name=ansokan\_veterinar1&skip.login=yes</u>

## Då kommer du till en sida som ser ut så här:

| Länsstyrelserna                                                                                                  | Ansökan om veterinär vid en offentlig tävling med djur                                                                           |  |  |
|----------------------------------------------------------------------------------------------------|----------------------------------------------------------------------------------------------------|--|--|
| Tựp qu queôkan                                                                                                   |                                                                                                    |  |  |
| Typ av ansokan                                                                                                   |                                                                                                    |  |  |
| Det här är en ansökan om veterinär vid offentlig tävling med djur.                                               |                                                                                                    |  |  |
| Som offentliga räknas alla former av tävlingar med djur som har annonserats eller till vilka man ska anmäla sig. |                                                                                                    |  |  |
| Om du arrangerar en offentlig tävling med djur kan du vara skyldig att ha med en tävlingsveterinär på tävlingen. |                                                                                                    |  |  |
| Se Jordbruksverkets webbplats för aktu                                                                           | ella bestämmelser om tävlingsveterinärer.                                                                                        |  |  |
| Skicka in din ansökan                                                                                            |                                                                                                    |  |  |
| Din ansökan ska ha kommit in till länsst                                                                         | rrelsen senast tre veckor före den dag då tävlingen ska hållas. Länsstyrelsen skickar sedan ansökan vidare till Jordbruksverket. |  |  |
| Gå till f                                                                                                    | ormuläret                                                                                                    |  |  |

## 2. Klicka på "Gå till formuläret" och välj länsstyrelse för det län sällskapet ligger i:

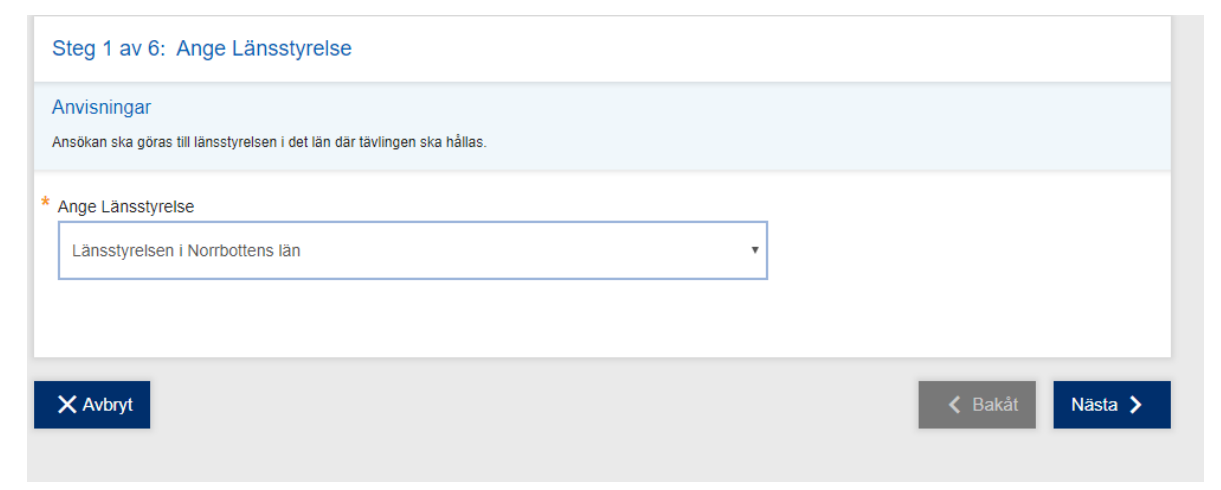

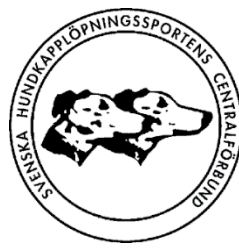

3. Klicka nästa och fyll i uppgifter enligt nedan i för dessa avsedda rutor

Klubb: Ert sällskaps namn

Adress: Adressen till klubben (kan vara en co-adress till exempelvis sekreterare)

Ansvarig för tävlingen, telefonnummer och e-post: Tävlingsledares namn och uppgifter

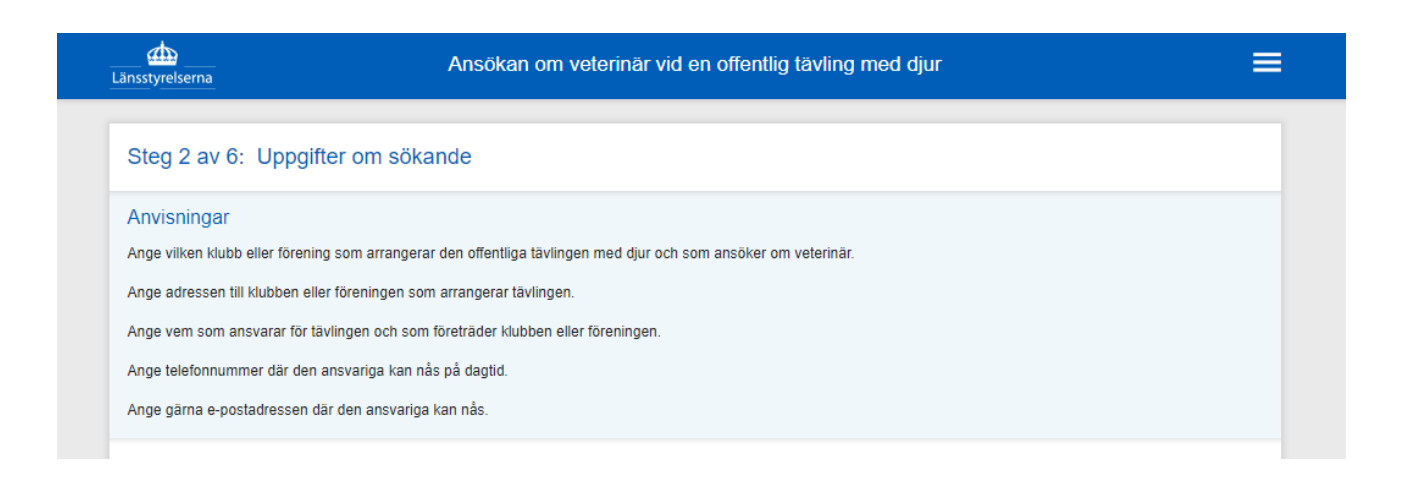

4. Klicka nästa och fyll i frågorna, ange under typ av tävling Hundkapplöpning. Rutan för svårighetsgrad lämnas tom:

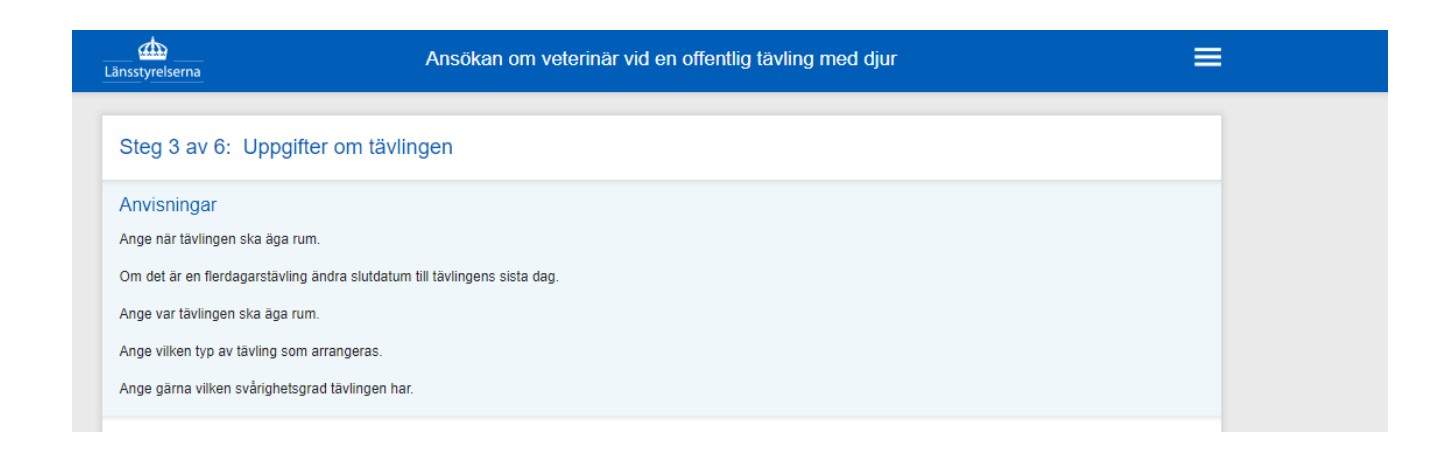

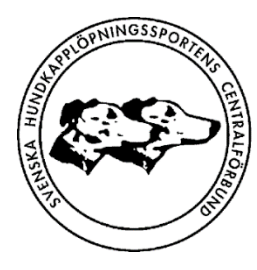

5. Klicka på nästa. På denna sida ska uppgifter om veterinären fyllas i med de uppgifter du inhämtat från denne.

| Länsstyrelserna                                           | Ansökan om veterinär vid en offentlig tävling med djur                               | ≡ |
|-----------------------------------------------------------|--------------------------------------------------------------------------------------|---|
| Steg 4 av 6: Uppgi                                        | ifter om veterinären som åtagit sig uppdraget                                        |   |
| Anvisningar                                               |                                                                                      |   |
| Ange veterinärens namn. Vet                               | terinären ska ha kunskap om tävlingsformen och djurslaget.                           |   |
| Ange veterinärens adress.<br>Ange veterinärens telefonnun | mmer.                                                                                |   |
| Veterinärnummer är ett redov                              | visningsnummer som alla legitimerade veterinärer i Sverige har. Ange numret i rutan. |   |
|                                                           |                                                                                      |   |

6. Klicka på nästa, då kommer du till sidan där du ska intyga att de uppgifter du lämnat är riktiga:

| Länsstyrelserna                              | Ansökan om veterinär vid en offentlig tävling med djur                     | ≡       |
|----------------------------------------------|----------------------------------------------------------------------------|---------|
| Steg 5 av 6: Övrigt                          |                                                                            |         |
| Anvisningar<br>Den som ansvarar för tävlinge | en ska intyga här att uppgifterna i ansökan är riktiga och sanningsenliga. |         |
| * Intygande                                  |                                                                            |         |
| Jag intygar att de upp <u>o</u>              | gifter som jag har gett i den här ansökan är riktiga och sanningsenliga.   |         |
| X Avbryt                                     | ✓ Bakåt                                                                    | Nästa 🗲 |

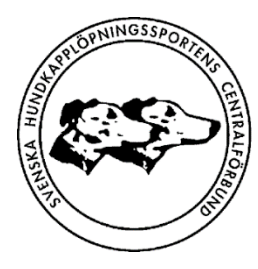

7. Klicka på nästa och då är du framme vid sista steget i ansökan där du ska granska de uppgifter du fyllt i.

| Länsstyrelserna                                      | Ansökan om veterinär vid en offentlig tävling med djur | ≡ |
|------------------------------------------------------|--------------------------------------------------------|---|
| Stop 6 ov 6: Crapaka                                 |                                                        |   |
| Steg 0 av 0. Granska                                 |                                                        |   |
| Anvisningar                                          |                                                        |   |
|                                                      |                                                        |   |
| Ange Länsstyrelse                                    |                                                        |   |
| Ange Länsstyrelse<br>Länsstyrelsen i Norrbottens län |                                                        |   |
|                                                      |                                                        |   |

8. När du kontrollerat att allt stämmer så klickar du på "Skicka in" längst ned på sidan.

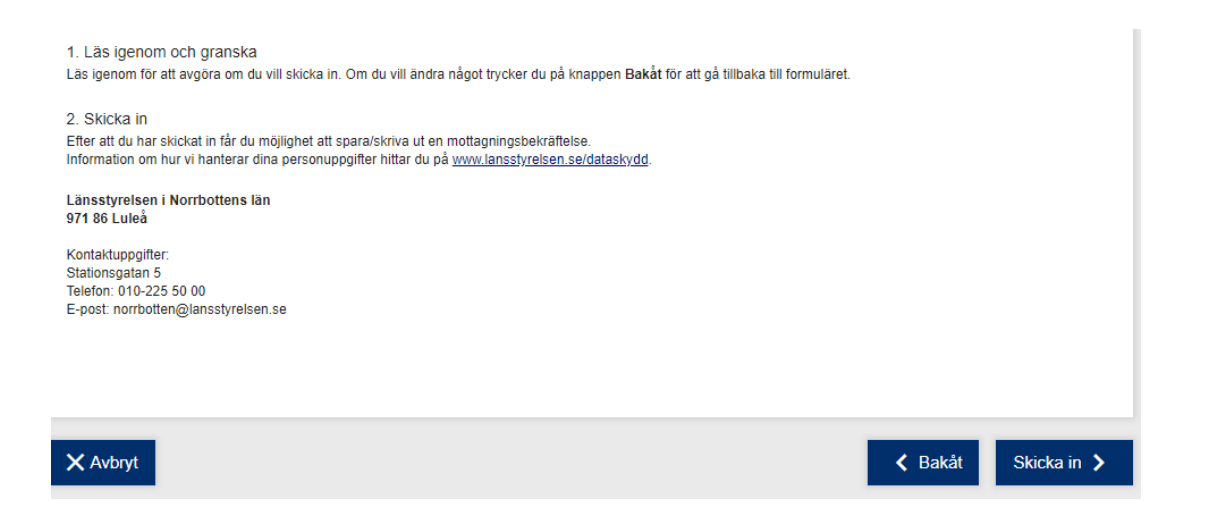

KLART! Du kommer att få en bekräftelse på ansökan till den mail du uppgett i ansökan.

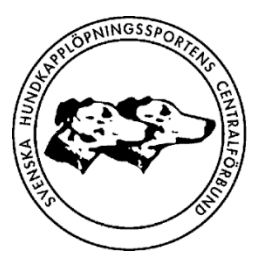

För att få veterinäravgiften reglerad hos SHCF så ska veterinärräkningen från Jordbruksverket skickas till SHCF. Förutsättningen för att få räkningen reglerad av SHCF så ska den del av startavgiften som utgörs av veterinäravgift samt licensavgift, för närvarande 125 kronor per hund, betalas in till SHCF.

Lycka till med ansökan och genomförande av tävling!